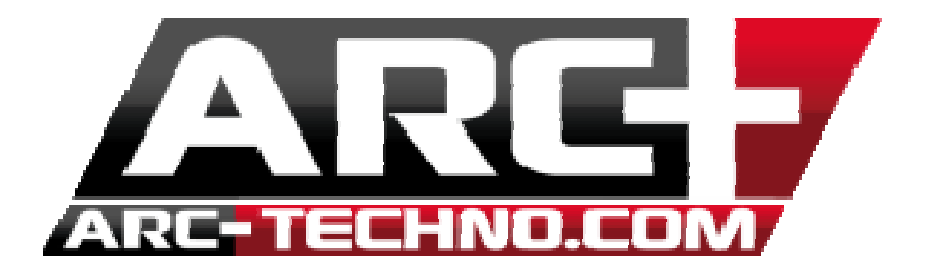

## FAQ : Visibilité des partitions réseau depuis le lanceur ARCPLUS

Si lorsque vous souhaitez changer le chemin d'accès de votre ARCALIB en la plaçant par exemple sur un serveur ou tout simplement en réseau, vous ne voyez pas apparaître le lecteur dans la boite de dialogue, la manipulation à effectuer est la suivante :

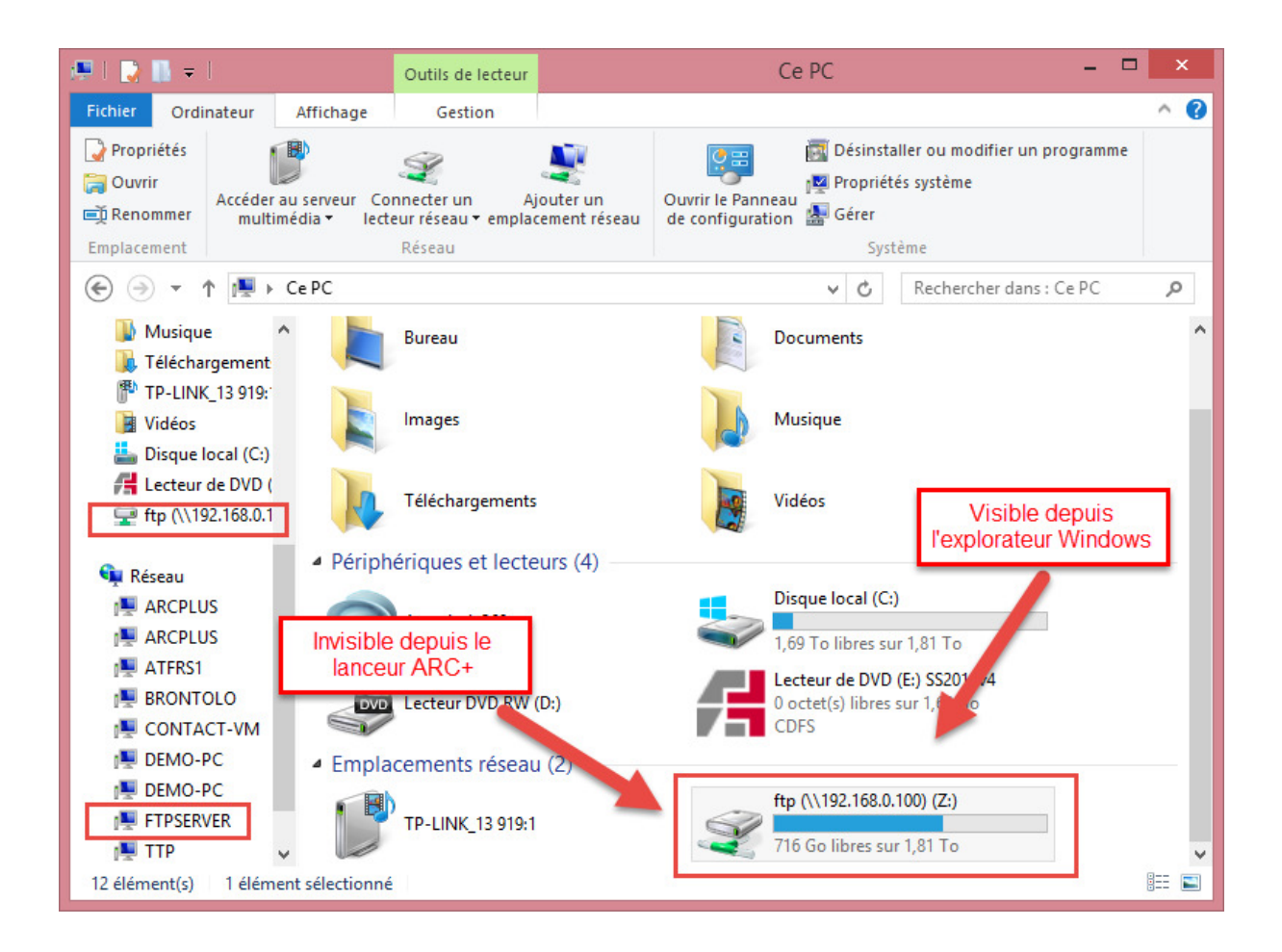

Ce lecteur réseau a été crée depuis un compte local. Pour ouvrir ARC+ vous devez être administrateur pour des raisons logicielles. Lorsque vous êtes administrateur il se peut que vous perdez la visibilité de ce lecteur réseau. Ainsi en plaçant votre ARCALIB sur le serveur ARC+ perd le chemin de référence.

Ce que nous allons faire est donner les droits d'accès vers ce lecteur à tous les utilisateurs (admin ou autre).

## 1. Lancer éditeur REGEDIT

• Windows 7 : cliquez sur démarrer et dans la barre de recherche tapez "regedit" puis ENTREE

| Programs (1)                                                        |  |  |
|---------------------------------------------------------------------|--|--|
| regedit.exe                                                         |  |  |
| Microsoft Office Outlook (143)                                      |  |  |
| 🖂 Regedit Disabled by Administrator                                 |  |  |
| 🖂 Re: Autoplay Handler                                              |  |  |
| New Text Document.txt (Computer restarting at XP welcome sc         |  |  |
| 🖂 Computer restarting at XP welcome screen                          |  |  |
| 🖂 Re: Copy of registry thanks for your help                         |  |  |
| 🖂 Re: Copy of registry thanks for your help                         |  |  |
| 🖂 RE: Computer restarting at XP welcome screen                      |  |  |
| 🖂 Re: Copy of registry thanks for your help                         |  |  |
| 📄 Re: Copy of registry thanks for your help                         |  |  |
| 🔿 Re: [mvpsectalk] Remote registry isn"t any better in Vista is it? |  |  |
| 🖂 Re: [mvpsectalk] Antivirus XP is now Antivirus Plus               |  |  |
| 🖻 Re: [mvpsectalk] DNS Kaminsky bug                                 |  |  |
| 🖂 Re: [mvpsectalk] DNS Kaminsky bug                                 |  |  |
| 🖂 RE: [mvpsectalk] DNS Kaminsky bug                                 |  |  |
| 🖻 [mvpsectalk] DNS Kaminsky bug                                     |  |  |
| 🖂 All browsers are vulnerable to clickjacking [Newsletter Comp V    |  |  |
| ₽ See more results                                                  |  |  |
| regedit × Shut Down ►                                               |  |  |
| (2) (2) (2) (2) (2) (2) (2) (2) (2) (2)                             |  |  |

• Windows 8/8.1

Appuyez sur le bouton Windows de votre clavier (bouton ci-dessous)

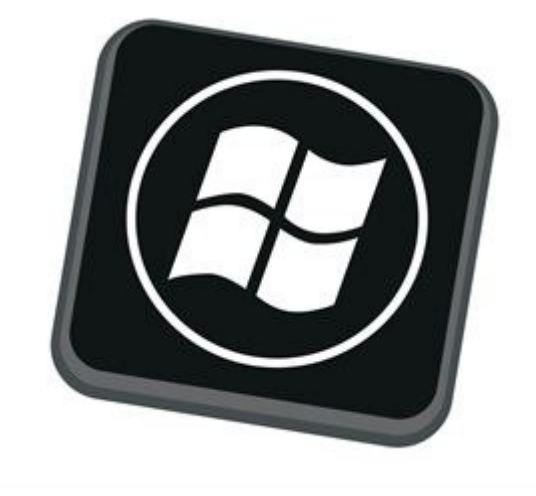

Puis tapez "regedit" puis ENTREE

| Apps Results for "regedit" | Search<br>Apps<br>regedit | ×P |
|----------------------------|---------------------------|----|
| regedit                    | Apps                      | 1  |
|                            | Settings                  | 0  |
|                            | Files                     | 0  |
|                            | Bing                      |    |
|                            | Finance                   |    |
|                            | Games                     |    |
|                            | Internet Explorer         |    |
|                            | Mail                      |    |
|                            | Maps                      |    |
|                            | Music                     |    |
|                            | News                      |    |

## 2. L'éditeur REGEDIT s'ouvre

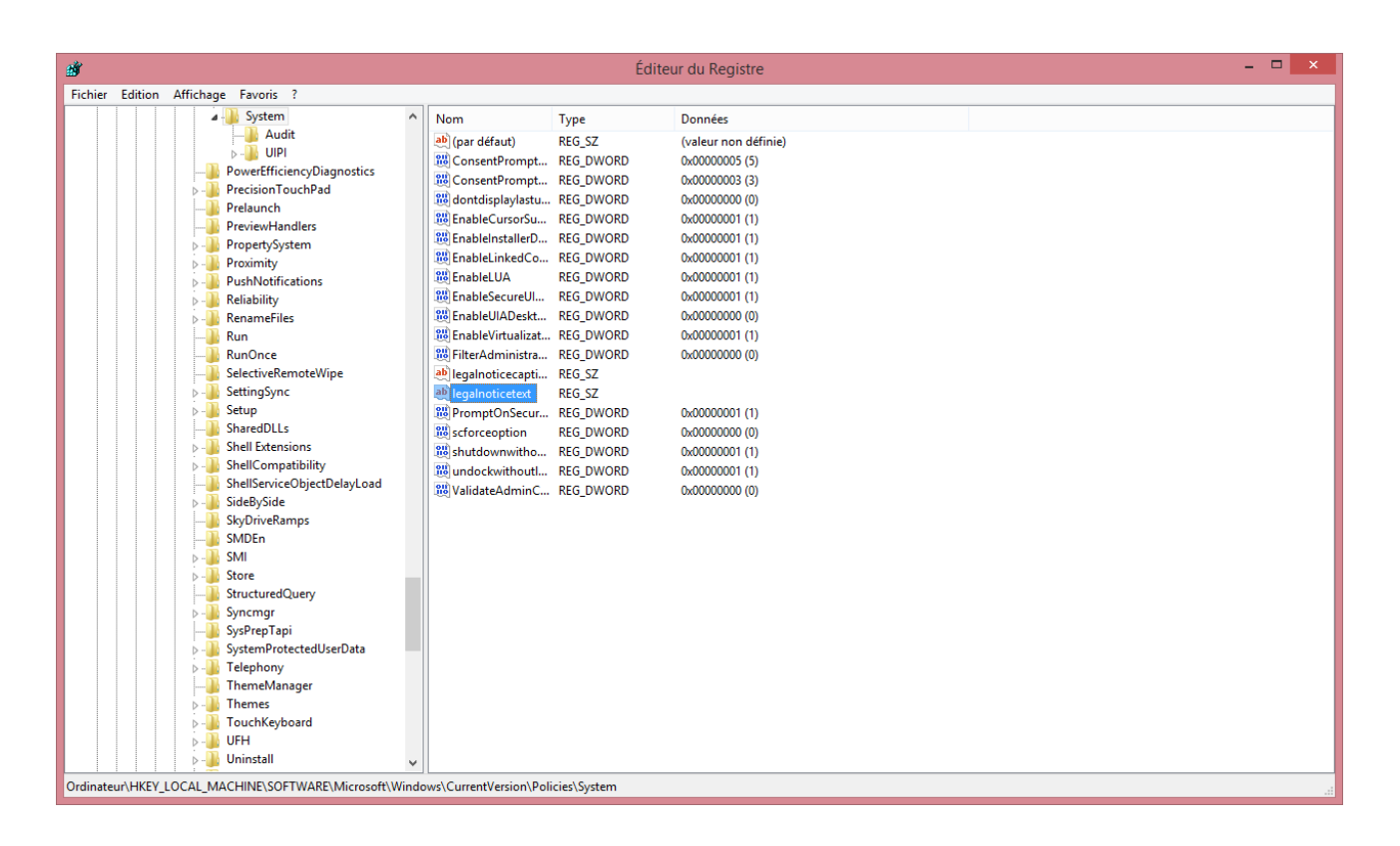

3. Suivre le lien suivant

## HKEY\_LOCAL\_MACHINE/SOFTWARE/Microsoft/Windows/CurrentVersion/Policies/System

4. Créer une nouvelle entrée DWORD en la renommant **EnableLinkedConnections** et attribuez à cette entrée la valeur **1** 

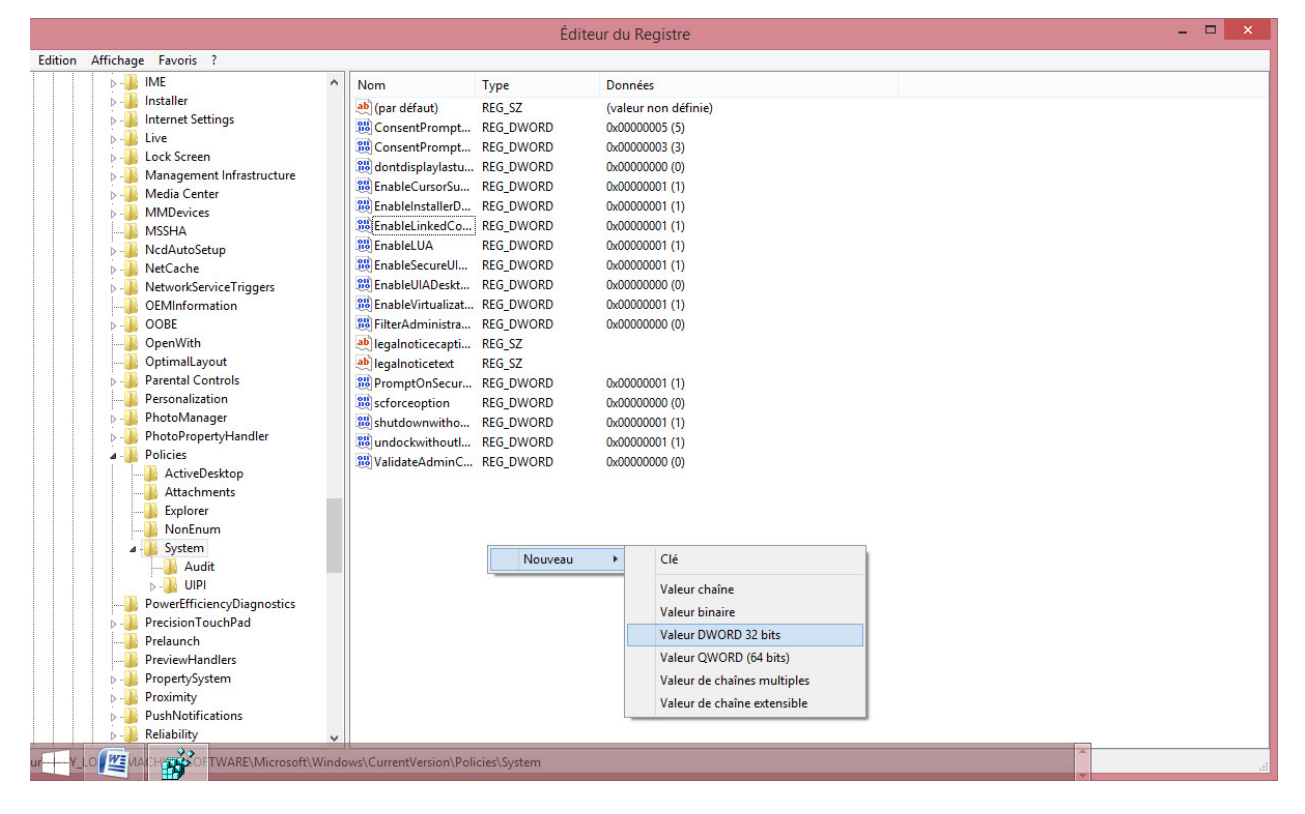

- 5. Fermer l'utilitaire
- 6. Redémarrer l'ordinateur

Vous avez maintenant accès depuis le lanceur à la partition réseau crée.